# Anleitung: Verwendung EMF / WMF in Word

#### Inhaltsübersicht

| 1 | Einleitung             | .2 |
|---|------------------------|----|
| 2 | Download               | .2 |
| 3 | Verwendung EMF in Word | .3 |
| - |                        |    |

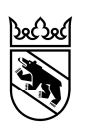

#### 1 Einleitung

Das Enhanced Metafile-Format (EMF) ist ein 32-Bit-Format, das sowohl Vektor- als auch Bitmap Informationen enthalten kann. EMF bietet sich als Dateiformat an, wenn es um den Austausch von Vektordaten zwischen Illustrationsprogrammen und MS-Office-Anwendungen geht. Es ist eine Weiterentwicklung des Microsoft Windows Metafile (WMF). In der folgenden Anleitung wird nur von EMF gesprochen, doch die Anleitung gilt auch für das Format WMF.

### 2 Download

Um die EMF-Datei verwenden zu können, muss man sie Lokal abspeichern. Es gibt verschieden Möglichkeiten das EMF zu downloaden.

Unter folgendem Link finden Sie die EMF-Datei:

http://www.bve.be.ch/bve/de/index/karten\_geoinformation/karten\_geoinformation/geod atenbezug/administrative\_grenzendeskantonsbern.html

1) Die erste Möglichkeit ist, man klickt mit der linken Maustaste auf den "wmf" Button. Dann erscheint der leuchtende Balken am unteren Rand und dort wählt man die Option Speichern unter aus.

|                                                 |                                              | El pdf                  | D pdf                                      |        | Supportzeite                      | n (Mo-           | Fr):      |   |
|-------------------------------------------------|----------------------------------------------|-------------------------|--------------------------------------------|--------|-----------------------------------|------------------|-----------|---|
|                                                 | Neue<br>Verwaltungsregionen                  | ☑ <u>wmf</u><br>ը pdf   | <mark>⊂? wmf</mark><br>€ pdf               |        | 13.30 bis 12.0<br>(Freitag bis 16 | 0 Uhr<br>5.30 Ut | ır)       |   |
|                                                 | Neue<br>Verwaltungsregionen und<br>Gemeinden | ⊡? <u>wmf</u><br>12 pdf | C3 <u>wmf</u><br>™f                        |        |                                   |                  |           |   |
|                                                 | Neue Verwaltungskreise                       | r wmf<br>1 pdf          | C <sup>2</sup> <u>wmf</u><br>12 <u>pdf</u> |        |                                   |                  |           |   |
|                                                 | Neue Verwaltungskreise<br>und Gemeinden      | ⊡? <u>wmf</u><br>12 pdf | C3 <u>wmf</u><br>ը <u>pdf</u>              |        |                                   |                  |           |   |
| Nöchten Sie " <b>VRegionen_mit.wmf</b> " (376 K | B) von " <b>files.be.ch</b> " öffner         | n oder speichern?       |                                            | Öffnen | Speichern                         | Ţ                | Abbrechen | × |

2) Die zweite Möglichkeit ist, man klickt mit der rechten Maustaste auf den "wmf" Button. Dann erscheint folgende Maske bei der die Option Ziel speichern unter... gewählt werden muss, um die EMF-Datei zu speichern.

| Bitte beachten Sie folgen       Image: State State | de Dokumente:<br>Ingen kantonaler Geodaten (<br>endung von WMF-Dateien (F<br>nit administrativen Einteilung | Öffnen<br>In neuer Registerkarte öffnen<br>In neuem Fenster öffnen<br>Ziel speichern unter | 31 000 00 4<br><u>kt por E Ma</u><br><u>a</u><br>3 3<br>r F |                                   |
|----------------------------------------------------------------------------------------------------|----------------------------------------------------------------------------------------------------|--------------------------------------------------------------------------------------------|-------------------------------------------------------------|-----------------------------------|
|                                                                                                    |                                                                                                    |                                                                                            | Ziel drucken                                                | nu                                |
| Administrative Grenze                                                                                                    | ohne Beschriftung                                                                                           | mit B                                                                                      | Ausschneiden                                                |                                   |
| Kanton                                                                                                    | ⊡? <u>wmf</u><br>121 pdf                                                                                    | <u>wr</u><br>100 🖾                                                                         | Verknüpfung kopieren<br>Einfügen                            | 3 3<br><u>Ma</u>                  |
| Gemeinde                                                                                                    | <mark>⊡</mark> wmf                                                                                          | <u>⊂? wr</u>                                                                               | Element untersuchen                                         | 3 3<br><u>Ma</u>                  |
|                                                                                                    | 🔁 pdf                                                                                                    | 🔁 <u>pd</u>                                                                                | Zu Favoriten hinzufügen                                     |                                   |
| Kanton und Gemeinde                                                                                                    | tar wmf<br>∎ pdf                                                                                            | C2 <u>wr</u><br>12 pd                                                                      | An OneNote senden<br>Edit with Altova XMLSpy                | 3 3<br>Ma                         |
| Neue                                                                                                    | <mark>⊡?</mark> wmf                                                                                         | C2 Wfor                                                                                    | Eigenschaften                                               | ט (<br>ט ( <del>ט די די פוס</del> |

## 3 Verwendung EMF in Word

- 1) Starten Sie Word
- 2) Fügen Sie über den Menuepunkt *Einfügen / Grafik / Aus Datei…* die entsprechende EMF-Datei ins Worddokument ein.

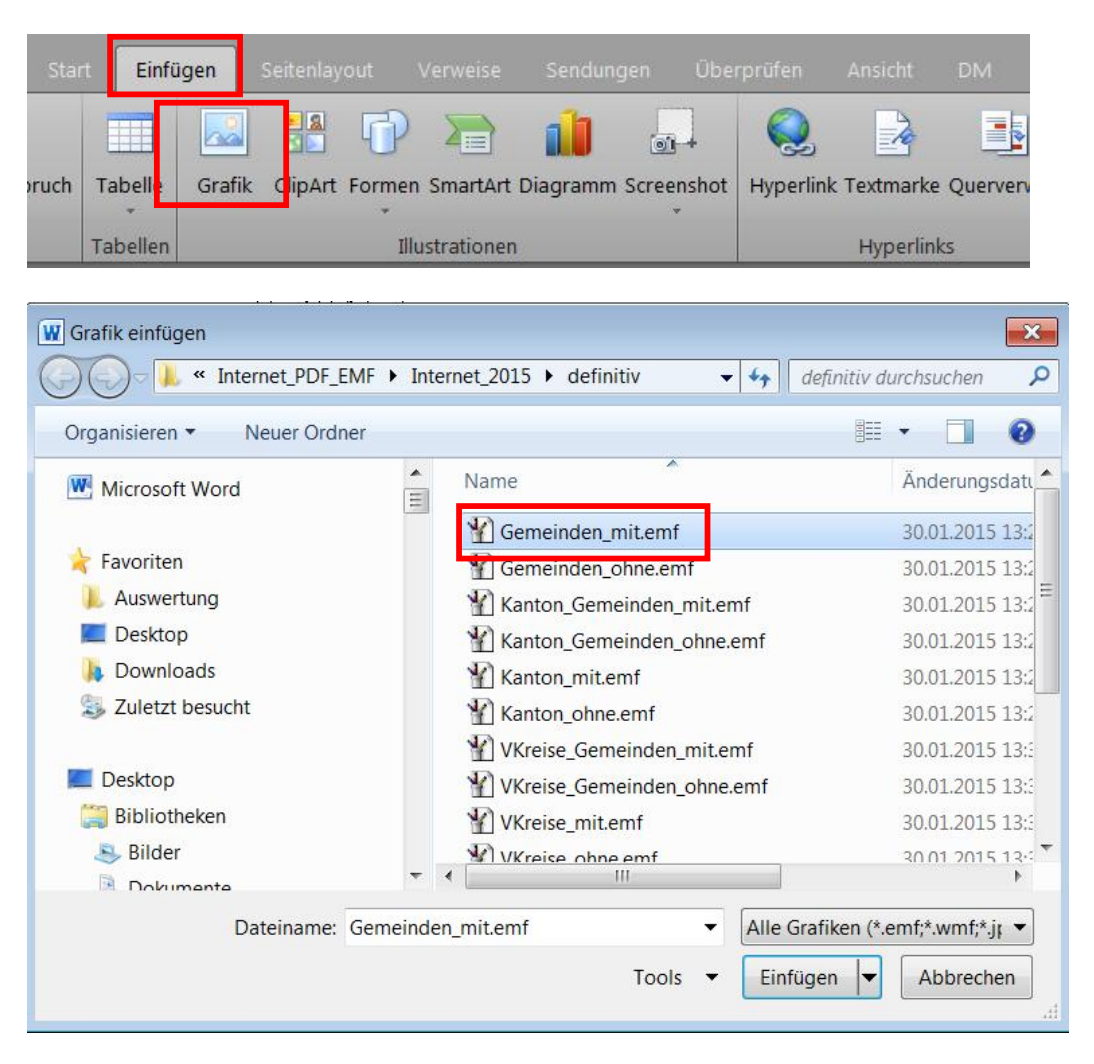

3) Wählen Sie das Bild an.

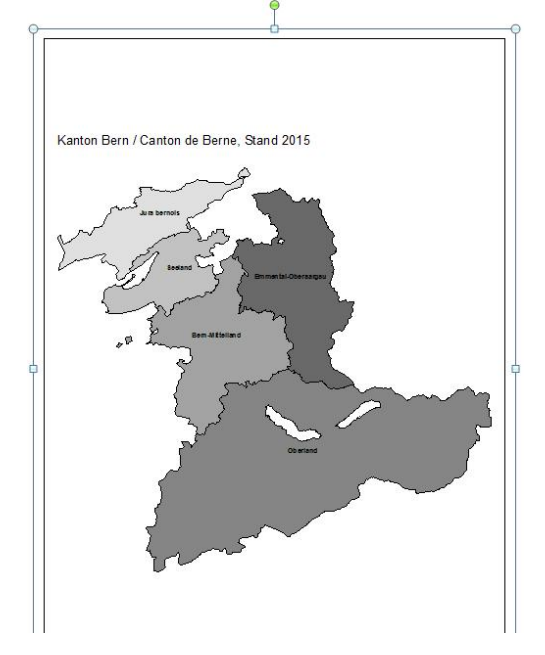

4) Klicken Sie mit der rechten Maustaste auf das Markierte Bild und wählen *Bild bearbeiten*.

#### Amt für Geoinformation

Bau-, Verkehrs- und Energiedirektion des Kantons Bern

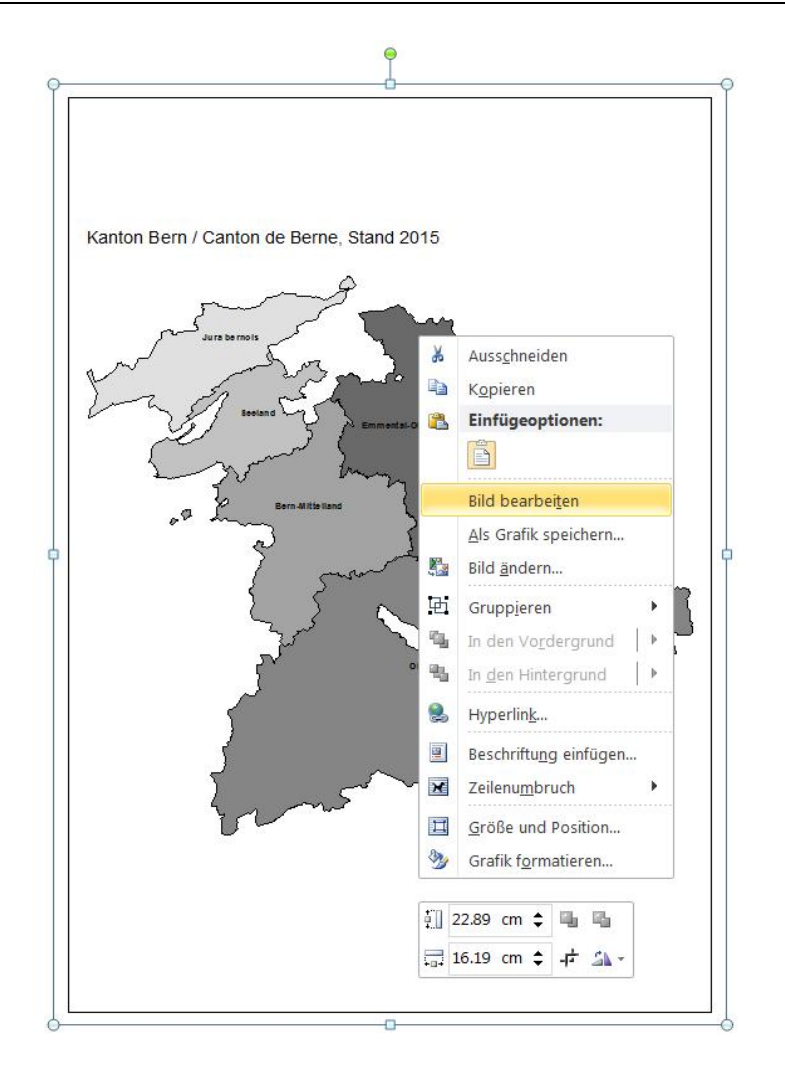

Folgende Grafik erscheint.

Bau-, Verkehrs- und Energiedirektion des Kantons Bern

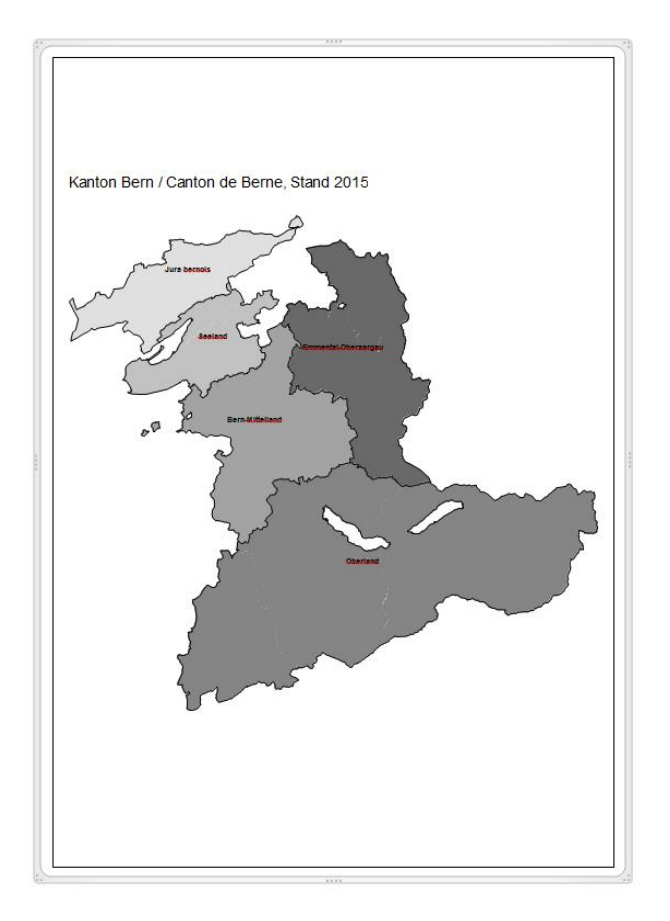

5) Die einzelnen Elemente des Bildes können über den Menuepunkt Start / Markieren / Objekte markieren angewählt werden.

|      | Dokument1 - Microsoft Word                                                    | Zeichentools                                                                                                    | _ & × 🖼                   |
|------|-------------------------------------------------------------------------------|----------------------------------------------------------------------------------------------------|---------------------------|
| Sta  | Einfügen Seitenlayout Verweise Sendungen Überprüfen Ansicht DM                | Format                                                                                                    | ^ ?                       |
|      | Arial - ▲ A A A A A A A A A A A A A A A A A A                                 | Aabbcee Aabbceed Aabbcee Aabbcee Aabbee Aabbee Aabbee Aabbee Aabbee Aabbee Aabbee Aabbee Aabbee Aabbee Aabbee Aabbee Aabbee Aabbee Aabbee Aabbee Aabbee Aabbee Aabbee Aabbee Aabbee Aabbee Aabbee Aabbee Aabbee Aabbee Aabbee | 과 Suchen ~<br>đa Ersetzen |
| igen | F K ∐ · ele x, x'   △ · <sup>4</sup> 2 · ▲ ·   ≡ ≡ ≡   ≒ ·   △ · ⊞ ·          | BVE_Beilagen 1 BVE_Kopf 1 BVE_Stan Fett Hervorhebu 1 Standard Titel 1 Überschri 1 Überschri 1 Überschri Tüberschri                                                                                                    | 😼 Markieren *             |
| G    | Schriftart 🛱 Absatz 🛱                                                         | Formatvorlagen                                                                                                    |                           |
| ×    | • • • 2 • 1 • 1 • 1 • 1 • • <b>2</b> •1•1•1•2•1•3•1•4•1•5•1•6•1•7•1•8•1•9•1•1 | 0 1 1 1 2 1 1 2 1 1 1 2 1 1 2 1 1 1 2 1 1 2 1 1 2 1 1 1 2 1 1 1 2 1 1 1 1 1 1 1 1 1 1 1 1 1 1 1 1 1 1 1 1                                                                                                    | N                         |
| • C  |                                                                               | St₀ Ausgahlbereich                                                                                                    | auerung markieren         |

Bau-, Verkehrs- und Energiedirektion des Kantons Bern

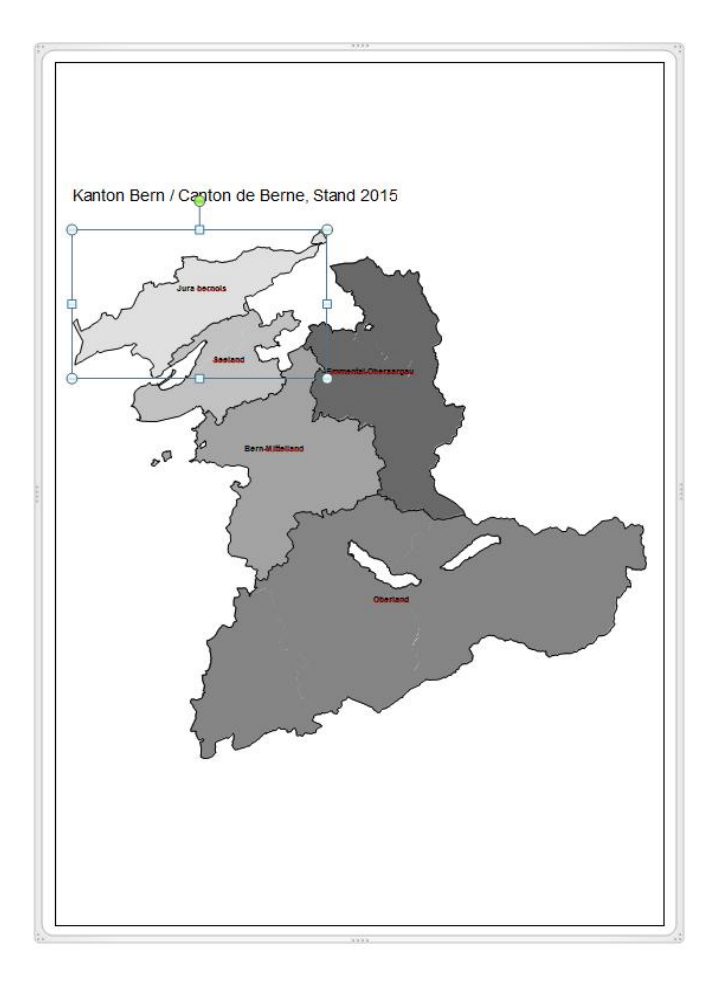

6) Die Flächen-, Strich- und Textelemente können mit den folgenden Werkzeugen, im Menuepunkt *Format* nachbelieben geändert werden.

|        | Dokument1 - Microsoft Word Zeichentools |     |       |        |        |                                            |           |    |               |       |                 |                                                        |
|--------|-----------------------------------------|-----|-------|--------|--------|--------------------------------------------|-----------|----|---------------|-------|-----------------|--------------------------------------------------------|
| Start  |                                         |     |       |        | igen   | Überprüfe                                  | n Ansicht |    | Format        |       |                 |                                                        |
| 🛃 Form | bearbeiten *<br>eld erstellen           | Abc | Abc   | Abc +  | P<br>F | ülleffekt *<br>formkontur<br>formeffekte * | 1         | A  |               | 4 4 6 | A Textfüllung * | Textrichtung * Text ausrichten * Verknüpfung ersteller |
| ügen   |                                         |     | Forme | narten |        | 5                                          |           | Wo | rdArt-Formate |       | G.              | Text                                                   |

- 1 Ändern der Füllfarbe
- 2 Ändern der Umrandungs- / Linienfarbe und Umrandungs- / Liniendicke
- 7) Die Beschriftungen können über die Werkzeuge aus der Menueleiste Format geändert werden.

| Sta  | art Einfügen | Seitenlayout                      | Verweise Ser | ıdungen Überprüfen An:                                                       | sicht DM            | Format       |            |            |
|------|--------------|-----------------------------------|--------------|------------------------------------------------------------------------------|---------------------|--------------|------------|------------|
|      | Arial        | 12 × A                            | 3   Aa -   🎒 | $  = *   = \frac{1}{2} * = \frac{1}{2} *   = \frac{1}{2} *   = \frac{1}{2} $ | ≙↓   ¶              | AaBbCcE      | AaBbCcDdl  | AaBbCcE    |
| agen | F K U        | abe x <sub>2</sub> x <sup>2</sup> |              | 4 ≣ ≡   ‡≣ -   3                                                             | *                   | BVE_Beilagen | 1 BVE_Kopf | 1 BVE_Stan |
| 15   |              | Schriftart                        | Fa           | Absatz                                                                       | $\overline{\tau_M}$ |              |            |            |

- 3 Ändern der Schriftgrösse
- 4 Ändern der Schriftfarbe

8) Bei diesem Beispiel sieht man sehr gut, wie die Flächen-, Linien- und Textsignaturen abgeändert worden sind.

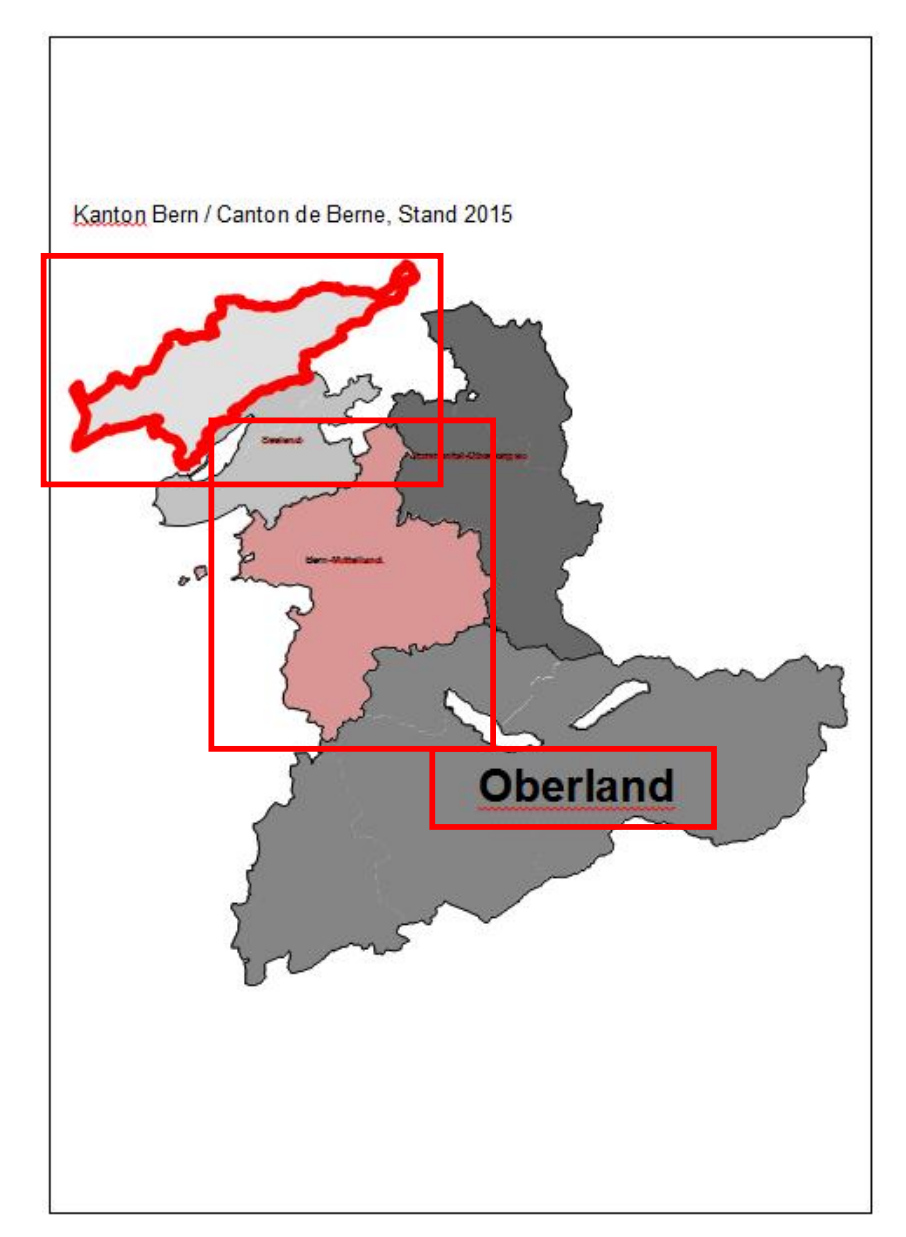